- SLA field highlights
- Define a color scheme
- Association the color scheme with SLA field

## SLA field highlights

To get more visibility we can colorize SLA field. Color could be depend on critical level. For example, we should use red color for blocker issues and blue color for new non-critical issues:

## Support

| Filter Results: Support New Issues |   |       |                        |           |                        |           |  |  |
|------------------------------------|---|-------|------------------------|-----------|------------------------|-----------|--|--|
| Reaction Time 1                    | т | Key   | Summary                | Company   | Reporter               | SLA Karma |  |  |
| 01/02/2014 21:24<br>10m / Overdue  |   | SUP-3 | Bug in the add-on      | Teamlead  | Anton Kolin (Teamlead) | -1        |  |  |
| 19/02/2014 11:59<br>10m / 0s       |   | SUP-1 | Error in the CRM field | Microsoft | Bill Gates (Microsoft) | -3        |  |  |
| 19/02/2014 12:10<br>10m / 10m      |   | SUP-2 | Please add REST API    | Teamlead  | Bob Rodger (Oracle)    | -2        |  |  |
| 19/02/2014 12:20<br>30m / 20m      |   | SUP-5 | Can't load the report  | Facebook  | Mark Zuckerberg        | 0         |  |  |
| 19/02/2014 12:50<br>1h / 50m       | + | SUP-8 | CRM Billing report     | Oracle    | Bob Rodger (Oracle)    | -2        |  |  |
| <b>1–5</b> of <u>5</u>             |   |       |                        |           |                        |           |  |  |

## Define a color scheme

To define a custom color scheme we should go to the HelpDesk Administration > SLA settings:

| Applications Projects Issues                                                                                  | Add-ons User management Latest upgrade report System CRM HelpDesk |        |        |  |  |  |  |  |  |
|----------------------------------------------------------------------------------------------------|-------------------------------------------------------------------|--------|--------|--|--|--|--|--|--|
| HELPDESK ADMINISTRATION<br>Access<br>User Dashboard<br>Notifications                                          | Calendars                                                         |        |        |  |  |  |  |  |  |
| Inline Search                                                                                                 | Name                                                              |        |        |  |  |  |  |  |  |
| SLA<br>Customer Satisfaction<br>Related Issue<br>Customer Portal<br>Look & Feel<br>Comment Templates<br>Audit |                                                                   |        | Add    |  |  |  |  |  |  |
|                                                                                                    | Schedule                                                          | Change | Delete |  |  |  |  |  |  |
|                                                                                                    | Color scheme                                                      |        |        |  |  |  |  |  |  |
|                                                                                                    | Name                                                              |        |        |  |  |  |  |  |  |
|                                                                                                    |                                                                   |        | Add    |  |  |  |  |  |  |
|                                                                                                    | Colors scheeme                                                    | Change | Delete |  |  |  |  |  |  |
|                                                                                                    | Time settings                                                     |        |        |  |  |  |  |  |  |
|                                                                                                    | Hours per day 8<br>Days per week 5 Save                           |        |        |  |  |  |  |  |  |
|                                                                                                    | Projects with Karma listener on assignee changing                 |        |        |  |  |  |  |  |  |
|                                                                                                    | Project Field                                                     |        |        |  |  |  |  |  |  |
|                                                                                                    | DEMO                                                              | \$     | Add    |  |  |  |  |  |  |

In the scheme we can add color rules for each critical level:

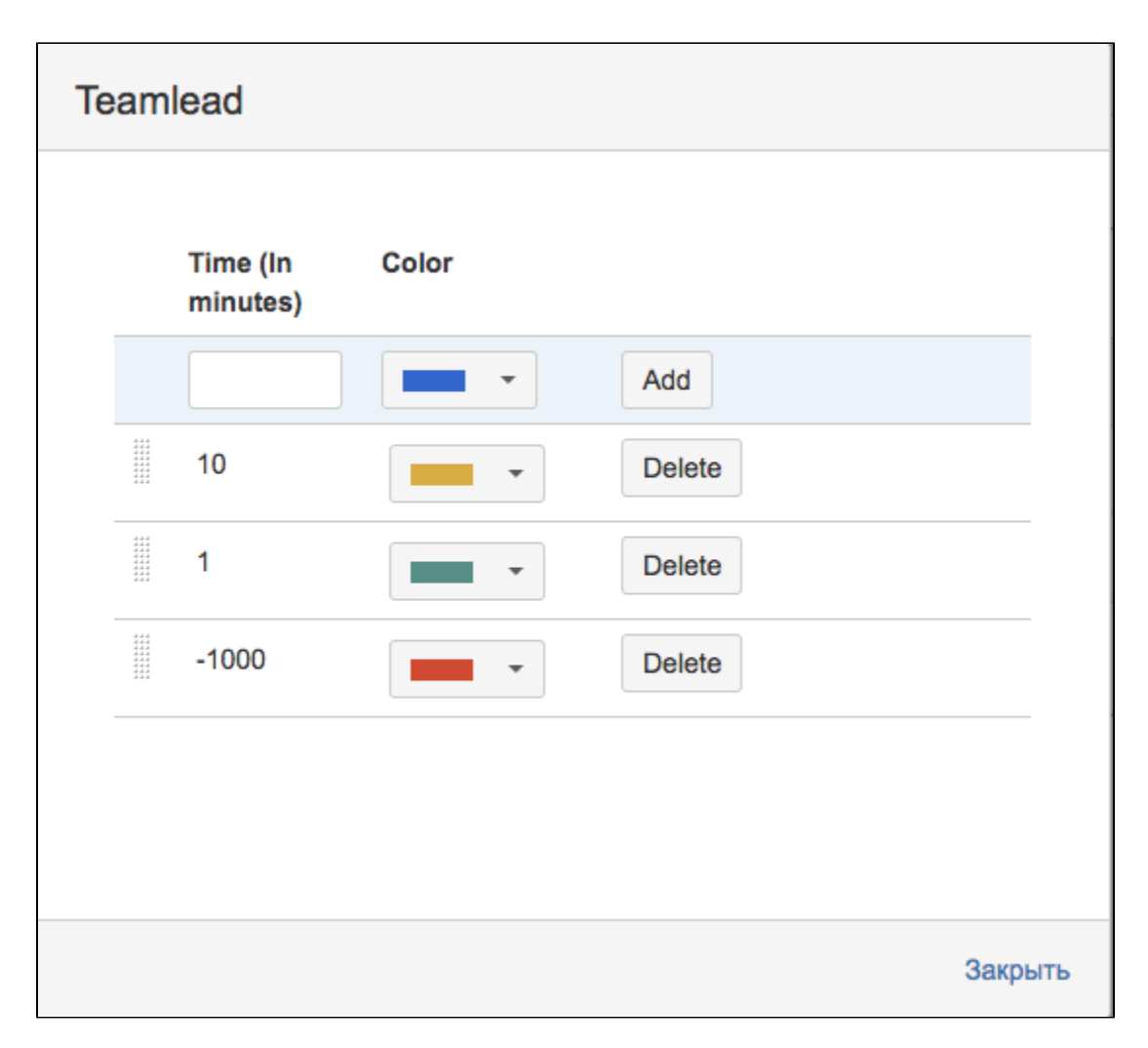

1 To define a specific color for overdue tasks (remaining time is already negative = spent time is bigger than SLA interval) we should define a big negative number.

## Association the color scheme with SLA field

Now we must do association the custom color scheme with a specific SLA field. To do it, go to the Custom Fields menu and find our SLA field. After that choose a custom color scheme:

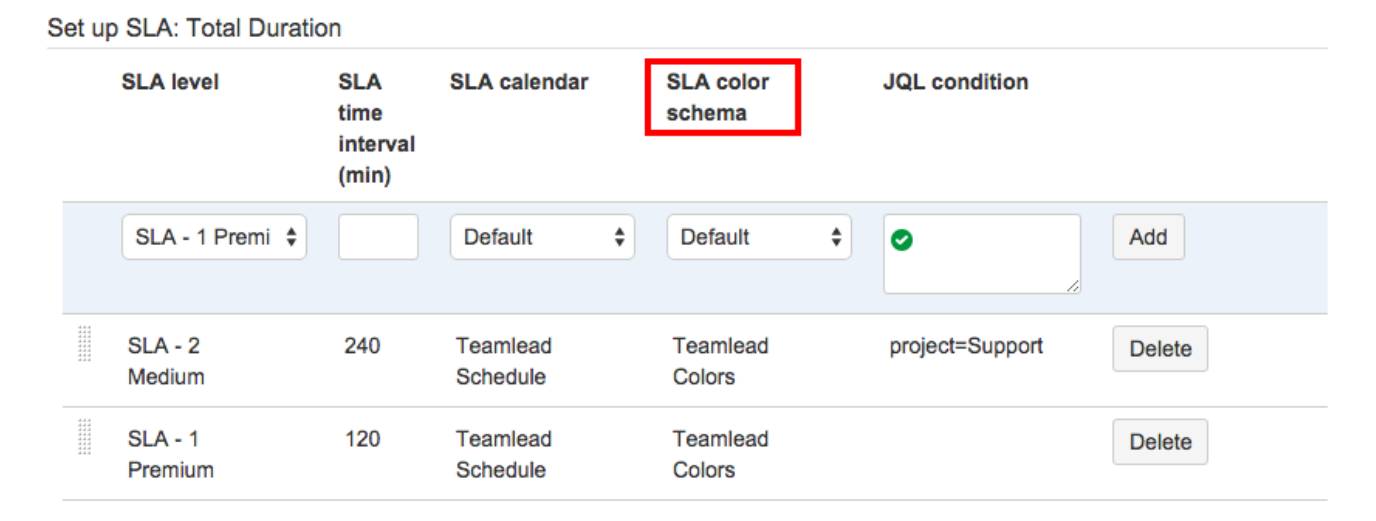